### 中華電信通用憑證管理中心 (PublicCA)

### 計算主體金鑰識別元/碼

聲明:本說明文件之智慧財產權為中華電信股份有限公司(以下簡稱本公司)所 有,本公司保留所有權利。本說明文件所敘述的程序係將本公司安裝相關軟體的 經驗分享供申請 SSL伺服軟體憑證用戶參考,若因參考本說明文件所敘述的程序而引起 的任何損害,本公司不負任何損害賠償責任。

#### 目錄

| Windows 系統產製之金鑰 | 2 |
|-----------------|---|
| OpenSSL 工具產製之金鑰 | 4 |
| Keytool 工具產製之金鑰 | 5 |

### Windows 系統產製之金鑰

以下操作僅適用於 Server 2008(R2)、2012(R2)、2016 版本。

開啟 MMC 主控台。
 「新增/移除嵌入式管理單元」
 「憑證」→「新增」
 「電腦帳戶」→「下一步」→「完成」
 「確定」

找到左邊的「憑證註冊要求」→「憑證」

當您產製完憑證請求檔後,憑證註冊要求預設會出現一筆資料,若您有多筆,可依照到期日找到最新的一筆資料,並點開憑證。

| 🧱 主接台1 - [主接台根目錄\憑證 (本機電腦)                                                                                                    | <b>틆證註冊要求\틆證]</b> |        | <u>- 🗆 ×</u> |
|----------------------------------------------------------------------------------------------------|-------------------|--------|--------------|
| 🔚 檔案(F) 執行(A) 檢視(V) 我的最愛(O)                                                                                                    | 視窗(₩) 說明(H)       |        | _ 8 ×        |
| 🗢 🔿 🙍 🗊 📋 🧟 😹 🚺 📅                                                                                                    |                   |        |              |
| ☐ 主控台根目錄                                                                                                    |                   | 到期日勤作  |              |
| 🖃 🗊 憑證 (本機電腦) 🛛 🖾 www.test.com.tv                                                                                                    | www.test.com.tw   | 2019/5 | <b>_</b>     |
| <ul> <li>□ □ □ □ ○</li> <li>□ □ □ □</li> <li>□ □ □</li> <li>□ □</li> <li>□ □</li> <li>□ □</li> <li>□ □</li> <li>□</li> <li>□</li></ul> |                   | 其他動作   | •            |
| ■ □ 企業信仕                                                                                                    |                   |        |              |
| <ul> <li>□ □ □ □ □ □ □ □ □ □ □ □ □ □ □ □ □ □ □</li></ul>                                                                                                    |                   |        |              |
| 🕀 🛄 沒有信任的憑證                                                                                                    |                   |        |              |
| Ⅲ □ 第三方根憑證授和                                                                                                    |                   |        |              |
|                                                                                                    |                   |        |              |
| □ 憑證                                                                                                    |                   |        |              |
| 🗉 💼 智慧卡倍性根目                                                                                                    |                   |        |              |
|                                                                                                    |                   |        |              |
|                                                                                                    |                   |        |              |
|                                                                                                    |                   |        |              |
|                                                                                                    |                   |        |              |
|                                                                                                    |                   |        |              |
|                                                                                                    |                   |        |              |
|                                                                                                    |                   |        |              |
|                                                                                                    |                   |        |              |
|                                                                                                    |                   |        |              |
|                                                                                                    |                   |        |              |
|                                                                                                    |                   |        |              |
| ·····································                                                                                                    |                   | J      |              |

2. 點選「詳細資料」→「主體金鑰識別元/碼」
 範例數值為:9b 6a b4 d8 67 9a 49 f8 0f 55 42 65 5a c9 82 fd 3b 3d c9 07

| <b>造設</b>                                                                                                    | ×                                                          |
|----------------------------------------------------------------------------------------------------|------------------------------------------------------------|
| 一般詳細資料                                                                                                    |                                                            |
| 顯示(S): <全部>                                                                                                    |                                                            |
| 欄位                                                                                                    | 值                                                          |
|                                                                                                    | RSA (2048 Bits)                                            |
| る<br>で<br>か<br>留<br>短<br>金<br>踊<br>使<br>用<br>万<br>法<br>一<br>一<br>一<br>の<br>に<br>の<br>一<br>の<br>法<br>一<br>一<br>の<br>し<br>の<br>の<br>の<br>し<br>の<br>し<br>つ<br>し<br>の<br>し<br>の<br>つ<br>し<br>つ<br>し<br>の<br>し<br>の<br>し<br>の<br>し<br>の<br>し<br>の<br>し<br>の<br>し<br>の<br>し<br>の<br>し<br>の<br>し<br>つ<br>し<br>つ<br>こ<br>つ<br>つ<br>つ<br>し<br>つ<br>つ<br>し<br>つ<br>つ<br>し<br>つ<br>し<br>つ<br>し<br>つ<br>し<br>つ<br>し<br>つ<br>し<br>つ<br>し<br>つ<br>つ<br>つ<br>し<br>つ<br>つ<br>つ<br>つ<br>し<br>つ<br>つ<br>つ<br>つ<br>つ<br>つ<br>つ<br>つ<br>つ<br>つ<br>つ<br>つ<br>つ | 何服器競證 (1.3.5.1.5.5.7.3.1)<br>[1]SMIME Canability: Object I |
| 1000 主體金鑰識別元                                                                                                    | 9b 6a b4 d8 67 9a 49 f8 0f 55 4                            |
| ■ <mark>■ 金綸使用方式</mark><br>■ 憑證指紋演算法                                                                                                    | Digital Signature, Non-Repudiat                            |
|                                                                                                    | 6c dc 2e 62 04 e0 b4 b7 0b ae 8 💌                          |
| 9b 6a b4 d8 67 9a 49 f8 0f 55 42 65                                                                                                    | 5 5a c9 82 fd 3b 3d c9 07                                  |
|                                                                                                    |                                                            |
|                                                                                                    |                                                            |
|                                                                                                    |                                                            |
|                                                                                                    |                                                            |
| ž                                                                                                    | 編輯內容(E) 複製到檔案(C)                                           |
| 深入了解憑證詳細資料                                                                                                    |                                                            |
|                                                                                                    |                                                            |
|                                                                                                    | 確定                                                         |

# OpenSSL 工具產製之金鑰

1. 輸入指令:

\$ openssl rsa -in <server.key 檔案位置> -pubout | openssl asn1parse -strparse 19 -out <key.pub 儲存路徑>

\$ openssl dgst -sha1 <key.pub 檔案路徑>

|                  |                          | root          | @localh               | ost:~         |                                  |              |
|------------------|--------------------------|---------------|-----------------------|---------------|----------------------------------|--------------|
| 檔案(E) 編輯(E)      | 顯示(⊻)                    | 終端機①          | 分頁(B)                 | 求助(出)         |                                  |              |
| [root@localhost  | ~]# opens                | ss1 rsa -i    | n server              | .key -pubout  | openss1 asnl                     | parse -strp  |
| arse 19 -out key | /.pub                    |               |                       |               |                                  |              |
| Enter pass phras | se for sei               | rver.key:     |                       |               |                                  |              |
| writing RSA key  | 1 000                    | CEOUE         | NOD                   |               |                                  |              |
| 0:d=0 h1=4       | 1= 266 cc                | ons: SEQUE    | NCE                   | - PEOP (OP    |                                  | 44051000404  |
| 4:d=1 h1=4       | 1= 257 pi                | 14E7D7D70     | EK<br>ZDO 40ED 4      | :F73E43B      | TOTESAZETUSE80                   | 4AB5180BA34  |
| A092444E3B303171 | EAESUSSI<br>AG1D9DEAC4   | 35 A 1 DAODDA | 7 6943364<br>01071990 | 010F24E11010B | 2000/000900420<br>240224/0214070 | 270DCE514412 |
| 100020002408024  | 1016266400<br>2480723006 | 373553F446    | CR207846              | 583E08580046D | C4D23A4931A07F<br>62724C94514219 | 70DCE514A12  |
| 0B6F45712AA3138  | DRF46F54F                | 336652044F    | EB1950F2              | SEACOF6A16ADB | 0C42B1F0260FA8                   | 410896A3A78  |
| DCA8007B68C8F3D3 | 56F3E0BB34               | 47 AF23BBC6   | 37FB690A              | D5D240CD5427C | 11CA30453B3C5D                   | F9F24A642D2  |
| 6A07EBE317B7CA7I | )53CF7D40/               | ADC4832F67    | 951E4D09              | B100D4CF99834 | 66C2F881951022                   | 2BBBED2FE9B  |
| 265:d=1 h1=2     | 1= 3 ри                  | im: INTEG     | ER                    | :010001       |                                  |              |
| [root@localhost  | ~]# opens                | ss1 dgst -    | shal key              | .pub          |                                  |              |
| SHA1(key.pub)=   | 2edeab95f                | 15f1dd340d    | 89bcbcaf              | f57f46e63a3e9 |                                  |              |
| [root@localhost  | ~]#                      |               |                       |               |                                  |              |
|                  |                          |               |                       |               |                                  |              |
|                  |                          |               |                       |               |                                  |              |
|                  |                          |               |                       |               |                                  |              |
|                  |                          |               |                       |               |                                  |              |
|                  |                          |               |                       |               |                                  |              |
|                  |                          |               |                       |               |                                  |              |
|                  |                          |               |                       |               |                                  | *            |

最後計算結果即為主體金鑰識別元/碼。
 範例數值為: 2e de ab 95 fd 5f 1d d3 40 d8 9b cb ca ff 57 f4 6e 63 a3 e9

## Keytool 工具產製之金鑰

#### 以下操作僅適用於 Java 7之後版本產生之 keystore 檔案。

1. 輸入指令

\$ keytool -list -v -keystore <.keystore 檔案路徑>

| 🗖 root@localhost:~ 🗕 🗖                                                                                                    | X)      |
|----------------------------------------------------------------------------------------------------|---------|
| 檔案(E) 編輯(E) 顯示(V) 終端機(T) 分頁(B) 求助(H)                                                                                                    |         |
| [root@localhost ~]# <u>keytool -list -v -keystore .keystore</u><br>輸入金鑰儲存庫密碼:                                                                                                    | <b></b> |
| 金鑰儲存庫類型: JKS<br>金鑰儲存庫提供者: SUN                                                                                                    |         |
| 您的金鑰儲存庫包含 1 項目                                                                                                    | ≡       |
| 別名名稱: java<br>建立日期: 2018/5/4<br>項目類型: PrivateKeyEntry<br>憑證鏈長度: 1<br>憑證 [1]:                                                                                                    |         |
| 擁有者: CN=www.test.com.tw, OU=中華電信股份有限公司, O=資訊處, L=台北市, ST=none                                                                                                    |         |
| , C=IW<br>發出者: CN=www.test.com.tw, OU=中華電信股份有限公司, O=資訊處, L=台北市, ST=none<br>, C=TW                                                                                                    |         |
| 序號: 12efcad9<br>有效期自: Fri May 04 18:25:05 CST 2018 到: Thu Aug 02 18:25:05 CST 2018<br>憑證指紋:                                                                                                    |         |
| MD5: C3:F5:BF:A7:7F:BA:29:42:2C:F7:DD:6C:63:93:B3:D7<br>SHA1: 27:E5:67:80:30:77:2A:7A:93:B9:D5:CA:7B:E1:43:72:79:16:E5:D5<br>SHA256: 2F:D9:BE:93:64:2B:B5:CD:53:E5:C9:B6:0F:9F:AA:54:77:4C:8F:13:6F:<br>29:57:12:9B:31:B5:81:B3:98:E8:1C | •       |

 確認項目類型為「PrivateKeyEntry」 並確認 SubjectKeyIdentifier下,紅線數值 範例數值為:00 09 35 22 b2 8c 2b 8c 23 cd b2 e3 f0 69 8d 6c b8 c5 09 7b

| root@localhost:~                                                                                                    |                          |  |  |
|----------------------------------------------------------------------------------------------------|--------------------------|--|--|
| 檔案(E) 編輯(E) 顯示(V) 終端機(T) 分頁(B) 求助(H)                                                                                                    |                          |  |  |
| MD5: C3:F5:BF:A7:7F:BA:29:42:2C:F7:DD:6C:63:93:B3:D7<br>SHA1: 27:E5:67:80:30:77:2A:7A:93:B9:D5:CA:7B:E1:43:72:79:10<br>SHA256: 2F:D9:BE:93:64:2B:B5:CD:53:E5:C9:B6:0F:9F:AA:54:77<br>29:57:12:9B:31:B5:81:B3:98:E8:1C<br>簽章演算法名稱: SHA256withRSA<br>版本: 3 | 6:E5:D5<br>:4C:8F:13:6F: |  |  |
| 擴充套件:                                                                                                    |                          |  |  |
| <pre>#1: ObjectId: 2.5.29.14 Criticality=false SubjectKeyIdentifier [ KeyIdentifier [ 0000: 00 09 35 22 B2 8C 2B 8C 23 CD B2 E3 F0 69 8D 6C5"+.#. 0010: B8 C5 09 7B ] ]</pre>                                                                            | i.1                      |  |  |
| [root@localhost ~]#                                                                                                    | -<br>-                   |  |  |